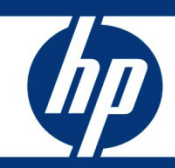

How to Move an HP Systems Insight Manager SQL 2008 Database from a Local to a Remote Server White Paper

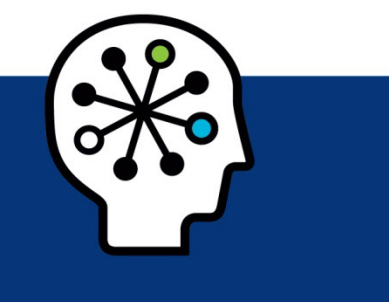

## **Table of Contents**

| Introduction                                                                                                    | 2  |
|----------------------------------------------------------------------------------------------------|----|
| Enabling Remote Connection to SQL Server 2008 R2<br>Enabling SQL Server and Windows Authentication mode                                                                                                    |    |
| Moving the database from a local to a remote server                                                                                                    |    |
| Systems Insight Manager Installation Directory<br>Manually re-registering a new database by altering the HPSIM configuration files<br>Automated re-registration of a database by executing the mxreconfig command |    |
| For more information                                                                                                    | 24 |

## Introduction

This white paper describes how to move an HP Systems Insight Manager SQL Server 2008 R2 database from a local server to a remote server.

## Enabling Remote Connection to SQL Server 2008 R2

## Enabling SQL Server and Windows Authentication mode

1. Log in to SQL Server using SQL Server Management Studio on local SQL Server with Windows® Authentication user. The Windows account authenticates SQL Server.

Figure 1: Connecting to the server

| Microsoft*      | erver <sup>°</sup> 2008                      |
|-----------------|----------------------------------------------|
| Server type:    | Database Engine                              |
| Server name:    | WIN-K4JAX5724GV                              |
| Authentication: | Windows Authentication                       |
| User name:      | WIN-K4JAX5724GV\Administrator                |
| Password:       |                                              |
| Connect         | Remember password     Cancel Help Options >> |

2. In Object Explorer, right-click the instance name and select **Properties**.

Figure 2: Object Explorer

3. On the left side, select **Security**, and change Server authentication to **SQL Server and Windows Authentication mode**. If this setting is already selected, then SQL Server authentication is enabled.

Figure 3: Server Properties

| 🚪 Server Properties - R1L1E1 | 84-¥M3                                     |
|------------------------------|--------------------------------------------|
| Select a page                | 🛒 Script 🕶 📑 Help                          |
| 🚰 General                    |                                            |
| Memory                       | Course of the office from                  |
|                              | Server authentication                      |
|                              | O Windows Authentication mode              |
| 🚰 Database Settings          | SQL Server and Windows Authentication mode |
| Advanced                     |                                            |
|                              | Login auditing                             |
|                              | C None                                     |
|                              |                                            |
|                              | Ealled logins only                         |
|                              | O S <u>u</u> ccessful logins only          |
|                              | C Both failed and successful logins        |
|                              | Server proxy account                       |
|                              | Enable ser <u>v</u> er proxy account       |
|                              | Proxy account:                             |
|                              | Password:                                  |
| Connection                   |                                            |
| Server:                      | Options                                    |
| R1L1E1B4-VM3                 | Enable Common Criteria compliance          |
| Connection:                  | Enable C2 audit tracing                    |
| RILLEIB4-VM3V4dministrator   | Cross database ownership chaining          |
| View connection properties   |                                            |
|                              |                                            |
| Progress                     |                                            |
| Ready                        |                                            |
| 1945 <sup>9</sup>            |                                            |
|                              |                                            |
|                              | OK Cancel                                  |
|                              |                                            |

4. Restart the SQL Server so that the changes can take effect.

5. Right-click the instance name again, and select **Restart**.

Figure 4: Object Explorer

| 🝢 Microsoft SQL Server Manag           | emer   | nt Studio                                     |               |
|----------------------------------------|--------|-----------------------------------------------|---------------|
| <u> </u>                               | wob    | <u>⊂</u> ommu <mark>ni</mark> ty <u>H</u> elp |               |
| 🗄 🏩 New Query   🛅   📸 📸                | Ta   D | è   💕 🔩 🖳                                     | Ø 🚯 🛙         |
| Object Explorer                        |        |                                               | • ₽ ×         |
| Connect 🕶 📑 📰 👕 😰                      |        |                                               |               |
| R1L1E1B4-VM3 (SQL Server     Databases |        | <u>C</u> onnect                               | dministrator) |
| ⊞                                      |        | Disconnect                                    |               |
|                                        |        | Register                                      |               |
| 🛨 🧰 Management                         |        | New <u>Q</u> uery                             |               |
|                                        |        | <u>S</u> tart                                 |               |
|                                        |        | Stop                                          |               |
|                                        |        | Pa <u>u</u> se                                |               |
|                                        |        | R <u>e</u> sume                               |               |
|                                        |        | Rest <u>a</u> rt                              |               |
|                                        |        | Reports +                                     |               |
|                                        |        | Refresh                                       |               |
|                                        |        | Properties                                    |               |
|                                        |        |                                               |               |
|                                        |        |                                               |               |
|                                        |        |                                               |               |
|                                        |        |                                               |               |
|                                        |        |                                               |               |
|                                        |        |                                               |               |

6. Select **Yes**.

Figure 5: Information dialog

| Microsoft S | 5QL Server Management Studio                                              |
|-------------|---------------------------------------------------------------------------|
| ?           | Are you sure you want to restart the MSSQLSERVER service on R1L1E1B4-VM3? |
|             | <u>Yes</u> <u>N</u> o                                                     |

7. Wait for the service to stop and start.

Figure 6: Attempting to stop service

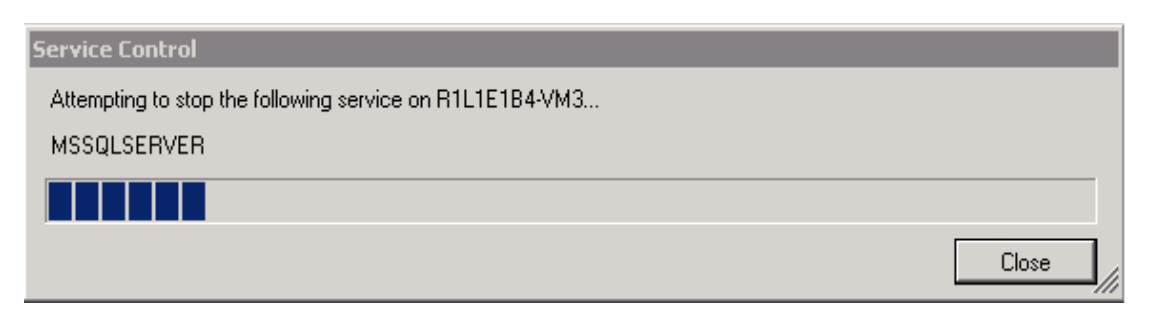

8. Both SQL Server and Windows authentication have been enabled. You can now log in to SQL Server with your current Windows account or your created account.

#### NOTE:

If SQL Server 2008 Express R2 is installed locally, SQL authentication fails with Microsoft SQL Server error 18456. Use one of the following procedures to authenticate the SQL login.

- Enable the sa login using Transact-SQL.
  - 1. In Object Explorer, connect to an instance of Database Engine.
  - 2. On the Standard bar, click New Query.
  - 3. Copy and paste the following example into the query window and click Execute. The following example enables the sa login and sets a new password. ALTER LOGIN SA ENABLE ; GO ALTER LOGIN SA WITH PASSWORD = `<enterStrongPasswordHere>' ;
    - GO
- Enable the sa login using Management Studio.
  - 1. In Object Explorer, expand **Security**, expand **Logins**, right-click **sa**, and click **Properties**.
  - On the General page, you might have to create and confirm a password for the sa login.
  - 3. On the Status page, in the Login section, click **Enabled**, and then click **OK**.

The previous troubleshooting is skipped if Microsoft SQL 2008 Express R2 (bundled with HPSIM 7.0) or Microsoft SQL Server 2008 (SP2) – 10.0.4000.0 (X64) [Express Edition] (installed locally) is used Use the Import & Export utility installed with the database. If you use this utility, skip steps 7-13 in the section Moving the database from a local to a remote server.

## Enabling remote connection on SQL Server Surface Area Configuration

- 1. Open SQL Server Surface Area Configuration.
- 2. Right-click the server and click **Facets**.

Figure 7: SQL Server 2008 Surface Area Configuration

| File Edit View Debug Tools Window Community   Image: Security Image: Security Image: Security Image: Security Image: Security Image: Security   Image: Security Image: Security Image: Security Image: Security Image: Security Image: Security   Image: Security Image: Security Image: Security Image: Security Image: Security Image: Security   Image: Security Image: Security Image: Security Image: Security Image: Security   Image: Security Image: Security Image: Security Image: Security   Image: Security Image: Security Image: Security Image: Security   Image: Security Image: Security Image: Security Image: Security   Image: Security Image: Security Image: Security Image: Security   Image: Security Image: Security Image: Security Image: Security   Image: Security Image: Security Image: Security Image: Security   Image: Security Image: Security Image: Security Image: Security   Image: Security Image: Security Image: Security Image: Security   Image: Security Image: Security Image: Security Image: Security   Image: Security Image: Security Image: Security Image: Security   Image: Security Image: Security Image: Security Image: Security   Image: Security Image: Security Image: Security Im                                                                                                    | 😾 Microsoft SQL Serve                                                                                                    | r Management Studio                                                                                                    |
|----------------------------------------------------------------------------------------------------|----------------------------------------------------------------------------------------------------|----------------------------------------------------------------------------------------------------|
| New Query Image: Pause   Object Explorer Image: Pause   Image: Connect Start   Image: Pause Restart   Policies Image: Pause   Restart Policies   Policies Image: Pause   Restart Policies   Policies Image: Pause   Restart Policies   Policies Image: Pause   Start PowerShell Reports                                                                                                    | File Edit View Del                                                                                                    | bug Tools Window Community                                                                                                    |
| Object Explorer   Connect    Image: Database   Image: Database                                                                                                    | 😫 New Query 🛛 🛅 🗍                                                                                                    | ),   💕 🔲 🎒   🌉 🖕                                                                                                    |
| Connect Image: Image: Im | Object Explorer                                                                                                    | <b>→</b> ╄ ×                                                                                                    |
| WIN-K4JAXS   Database   Connect   Security   Security   Replicatio   Manager   New Query   Activity Monitor   Start   Stop   Pause   Resume   Restart   Policies   Facets   Start PowerShell   Reports                                                                                                    | Connect 🕶 📑 📑                                                                                                    | T 🛃 🍒                                                                                                    |
| Refresh<br>Properties                                                                                                    | <ul> <li>■ WIN-K4JAX5</li> <li> <ul> <li>■ Database</li> <li>■ Security</li> <li>■ Server O</li> <li>■ Replicatio</li> <li>■ Managen</li> </ul> </li> </ul> | Connect<br>Disconnect<br>Register<br>New Query<br>Activity Monitor<br>Start<br>Stop<br>Pause<br>Resume<br>Resume<br>Restart<br>Policies<br>Facets<br>Start PowerShell<br>Reports<br>Refresh<br>Properties |

3. Select **Surface Area Configuration** in the Facet box. All services should be set to **False**.

Figure 8: SQL Server 2008 Surface Area Configuration

| ect a page                                                                         | Script - Help                                                                                                 |                                                                                                    |
|------------------------------------------------------------------------------------|----------------------------------------------------------------------------------------------------|----------------------------------------------------------------------------------------------------|
| General                                                                            |                                                                                                    |                                                                                                    |
|                                                                                    |                                                                                                    |                                                                                                    |
|                                                                                    | Facet: Journace Area Conrigurati                                                                              | n                                                                                                    |
|                                                                                    | Description: Surface area configuratio                                                                        | n for features of the Database Engine. Only the features required by your<br>bled. Disabling up used features being protect, your convert by reducing the sur |
|                                                                                    |                                                                                                    | sida, bisabiling anasoa roadaros noips prococe yoar sorver by roadaring the sar                                                                               |
|                                                                                    | Facet properties:                                                                                             |                                                                                                    |
|                                                                                    | 21 41 22                                                                                                    |                                                                                                    |
|                                                                                    |                                                                                                    | Ealco                                                                                                    |
|                                                                                    | ClrIntegrationEnabled                                                                                         | False                                                                                                    |
|                                                                                    | DatabaseMailEnabled                                                                                           | False                                                                                                    |
|                                                                                    | OleAutomationEnabled                                                                                          | False                                                                                                    |
|                                                                                    | RemoteDacEnabled                                                                                              | False                                                                                                    |
|                                                                                    | ServiceBrokerEndpointActive                                                                                   | False                                                                                                    |
|                                                                                    | SoapEndpointsEnabled                                                                                          | False                                                                                                    |
|                                                                                    | SqlMailEnabled                                                                                                | False                                                                                                    |
|                                                                                    | WebAssistantEnabled                                                                                           | Property value 'WebAssistantEnabled' is not available.                                                                                                    |
|                                                                                    | APCITIUSTICITETIONEU                                                                                          | Edite                                                                                                    |
|                                                                                    |                                                                                                    |                                                                                                    |
| onnection                                                                          |                                                                                                    |                                                                                                    |
| nnection<br>WIN-K4JAX5724GV [sa]<br>ew connection properties                       | AdHocRemoteQueriesEnabled                                                                                     |                                                                                                    |
| nnection<br>WIN-K4JAX5724GV [sa]<br>aw connection properties<br>ogress             | AdHocRemoteQueriesEnabled<br>The OPENROWSET and OPENDATASOURCE<br>remote servers: Enable these functions only | functions support ad hoc connections to remote data sources without linked o                                                                                  |
| nnection<br>WIN-K4JAX5724GV [sa]<br>ew connection properties<br>ogress<br>Ready    | AdHocRemoteQueriesEnabled<br>The OPENROWSET and OPENDATASOURCE<br>remote servers. Enable these functions only | functions support ad hoc connections to remote data sources without linked o<br>if your applications and scripts call them.                                   |
| onnection<br>WIN-K4JAX5724GV [sa]<br>iew connection properties<br>rogress<br>Ready | AdHocRemoteQueriesEnabled<br>The OPENROWSET and OPENDATASOURCE<br>remote servers. Enable these functions only | functions support ad hoc connections to remote data sources without linked o<br>if your applications and scripts call them.                                   |

#### 4. Log in to SQL Server.

#### Figure 9: Connect to the server

| Microsoft   Server type:   Database Engine   Server name:   WIN-K4JAX5724GV     Authentication:   User name:   WIN-K4JAX5724GV\Administrator     Password:   Remember password     Connect                                                                                                    | Just Connect to Server |                                | ×        |
|----------------------------------------------------------------------------------------------------|------------------------|--------------------------------|----------|
| Server type:       Database Engine         Server name:       WIN-K4JAX5724GV         Authentication:       Windows Authentication         User name:       WIN-K4JAX5724GV\Administrator         Password:       Image: Remember password         Connect       Cancel       Help       Options >> | SQL S                  | <b>erver</b> <sup>•</sup> 2008 | E H      |
| Server name:       WIN-K4JAX5724GV         Authentication:       Windows Authentication         User name:       WIN-K4JAX5724GV\Administrator         Password:       Image: Remember password         Connect       Cancel       Help       Options >>                                            | Server type:           | Database Engine                | ◄        |
| Authentication:       Windows Authentication         User name:       WIN-K4JAX5724GV\Administrator         Password:       Image: Remember password         Connect       Cancel       Help       Options >>                                                                                       | Server name:           | WIN-K4JAX5724GV                | •        |
| User name: WIN-K4JAX5724GV\Administrator  Password: Remember password Connect Cancel Help Options >>                                                                                                    | Authentication:        | Windows Authentication         | •        |
| Password:  Remember password  Connect Cancel Help Options >>                                                                                                    | User name:             | WIN-K4JAX5724GV\Administrator  | <b>-</b> |
| Remember password     Connect Cancel Help Options >>                                                                                                    | Password:              |                                |          |
| Connect Cancel Help Options >>                                                                                                    |                        | Remember password              |          |
|                                                                                                    | Connect                | Cancel Help Options >          |          |

Figure 10: Microsoft SQL Server Management Studio

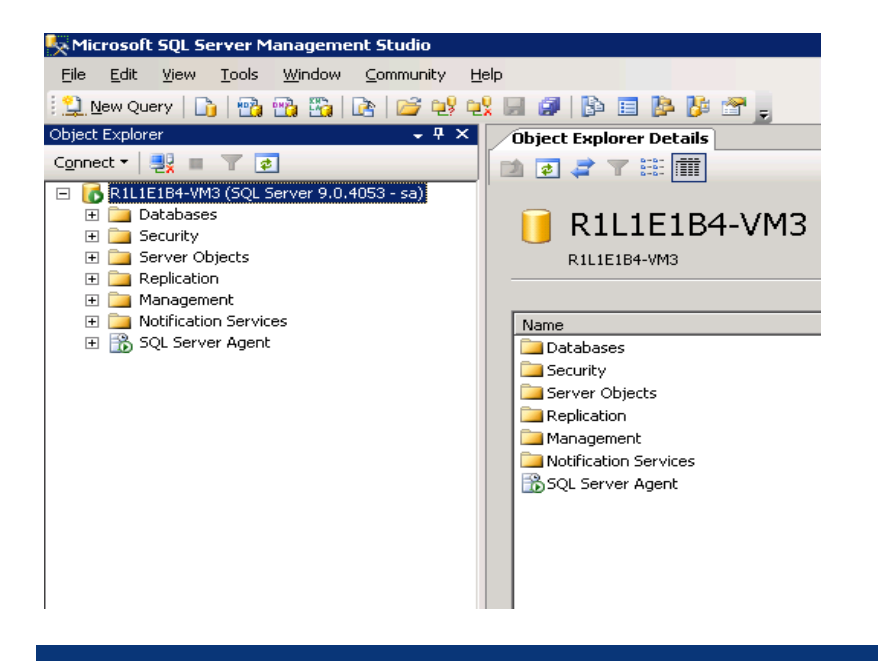

## Moving the database from a local to a remote server

- 1. Stop and disable the Systems Insight Manager service running on the local server.
- 2. Open SQL Server Management Studio on the local server:

Programs→Microsoft SQL Server 2008 SQL Server Management Studio

Figure 11: Connecting to the remote SQL Server

| 🛃 Connect to Server | ×                             |
|---------------------|-------------------------------|
| SQL S               | Server <sup>®</sup> 2008      |
| Server type:        | Database Engine               |
| Server name:        | WIN-K4JAX5724GV               |
| Authentication:     | Windows Authentication        |
| User name:          | WIN-K4JAX5724GV\Administrator |
| Password:           |                               |
|                     | Remember password             |
| Connect             | t Cancel Help Options >>      |
|                     |                               |

- 3. With default settings in the Connect to Server window, click Connect.
- 4. Record the database name (for example, *Insight\_v50\_xxxxxxx*).

- 5. Create a new SQL Server 2008 database on the target database server.
  - a. Open SQL Server Management Studio on the target database server: Programs→Microsoft SQL server 2008→SQL Server Management Studio.
  - b. Right-click **Database**, and then select **New Database**.

Figure 12: Creating a database

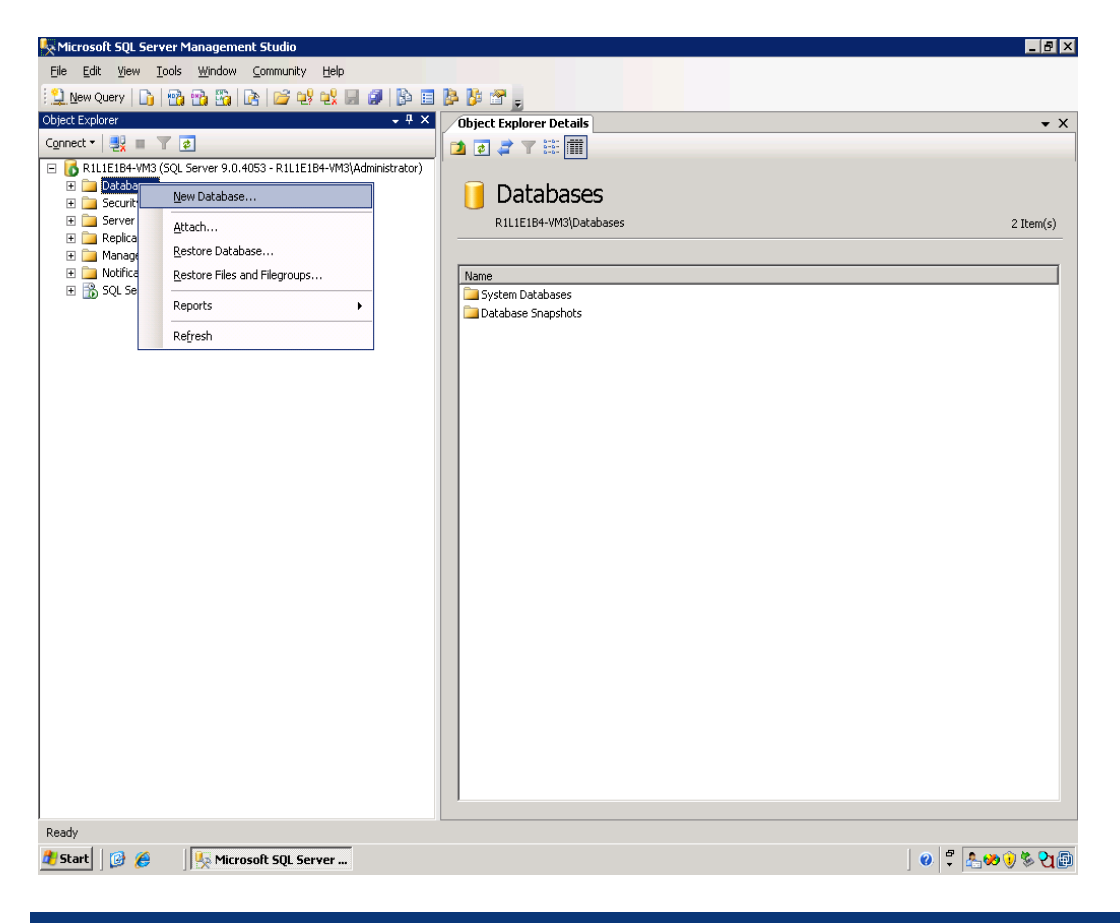

- c. Enter the name of the database recorded in step 4, and then click **OK** with the default settings selected.
- 6. On the local database server, right-click the name of the Insight database (for example, Insight\_v50\_xxxxxxxx).

#### 7. Select Tasks→Export data.

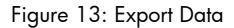

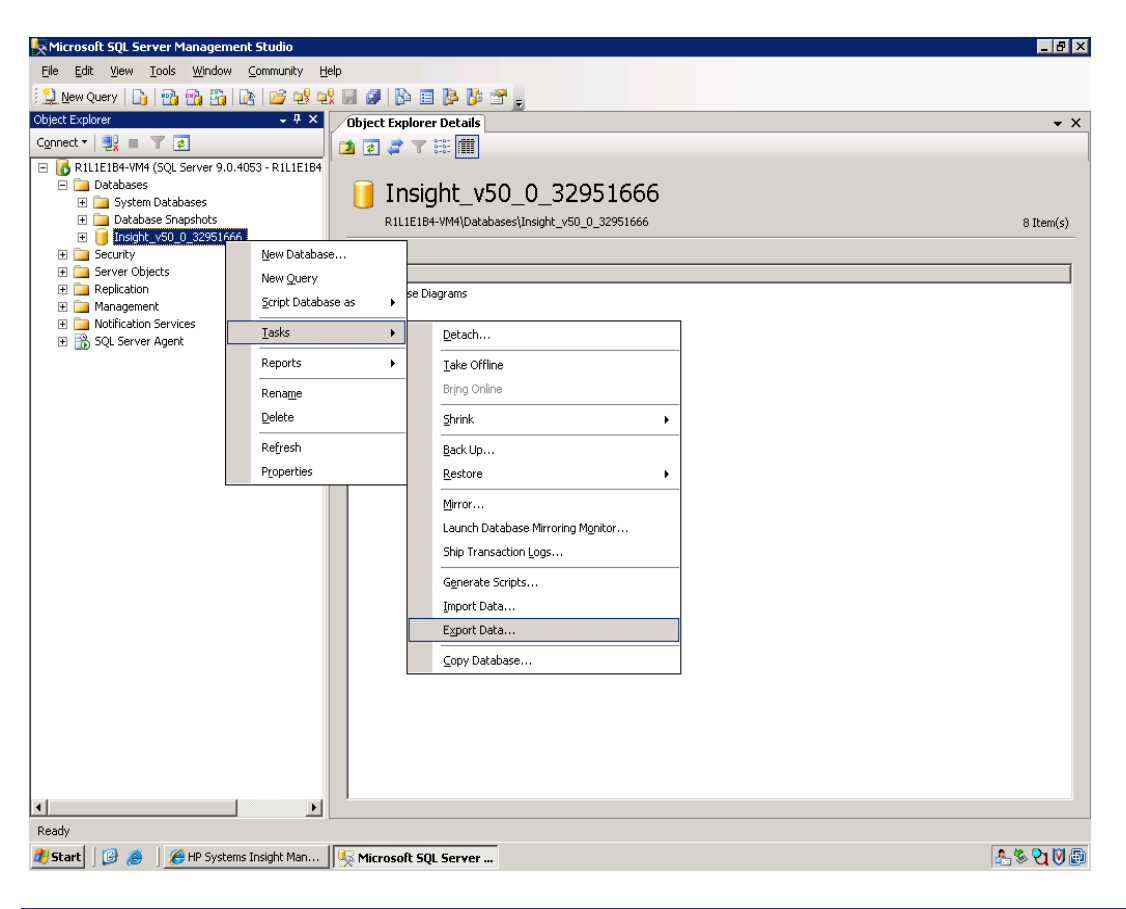

8. In the Welcome to SQL Server Import and Export Wizard window, click Next.

Figure 14: Import and Export Wizard

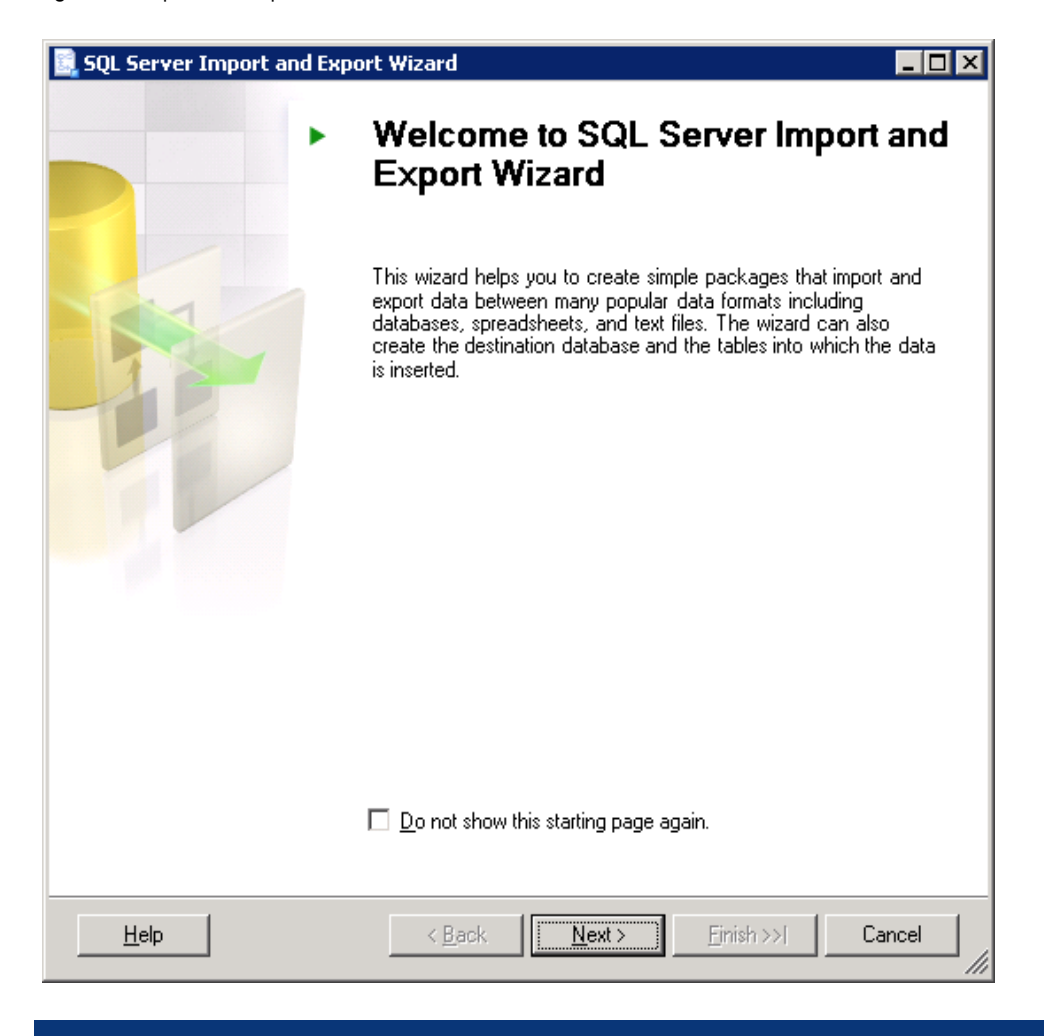

9. In the **Choose a Data Source** window, use the default settings of **Windows Authentication**, or choose the authentication method you used for your database. Click **Next**.

| Figure 15: C | Choose a | Data | Source |
|--------------|----------|------|--------|
|--------------|----------|------|--------|

| 🚉 SQL Server Impor                 | t and Export Wizard                                  |                                       |
|------------------------------------|------------------------------------------------------|---------------------------------------|
| Choose a Data<br>Select the source | Source<br>from which to copy data.                   | A A A A A A A A A A A A A A A A A A A |
| <u>D</u> ata source:               | 📑 SQL Native Client                                  | •                                     |
| <u>S</u> erver name:               | R1L1E1B4-VM4                                         | •                                     |
| Authentication                     | Authentication                                       |                                       |
| O Use S <u>Q</u> L Serve           | er Authentication                                    |                                       |
| <u>U</u> ser name:                 |                                                      |                                       |
| <u>P</u> assword:                  |                                                      |                                       |
| Da <u>t</u> abase:                 | Insight_v50_0_32951666                               |                                       |
| <u>H</u> elp                       | < <u>B</u> ack <u>N</u> ext > <u>Finish &gt;&gt;</u> | Cancel                                |

10. In the Choose a Destination window, select the target database server from the list. Select the database created in Step 5 from the **Database** list at the bottom of the window.

| Figure | 16: | Choose | а | Destination |
|--------|-----|--------|---|-------------|
|--------|-----|--------|---|-------------|

| 🚉 SQL Server Import an                      | d Export Wizard                                 |              |
|---------------------------------------------|-------------------------------------------------|--------------|
| Choose a Destinati<br>Specify where to copy | <b>on</b><br>data to.                           |              |
| <u>D</u> estination:                        | 📑 SQL Native Client                             | •            |
| <u>S</u> erver name:                        | R1L1E1B4-VM3                                    | •            |
| Authentication<br>Use <u>W</u> indows Auth  | entication                                      |              |
| Use SQL Server Au                           | thentication                                    |              |
| <u>D</u> ser name.<br><u>P</u> assword:     |                                                 |              |
| Da <u>t</u> abase:                          | Insight_v50_0_32951666                          | N <u>e</u> w |
|                                             |                                                 |              |
| <u>H</u> elp                                | < <u>B</u> ack <u>N</u> ext > <u>Fi</u> nish >> | Cancel       |

11. In the Specify Table Copy or Query dialog window, select **Copy data from one or more tables or views**, and then click **Next**.

If there is any error while connecting to the remote server of the Export Wizard such as Named pipes provider could not open a connection to sql server, verify the following steps:

- a. Click Start → All Programs → Microsoft SQL Server 2008 R2 → Configuration tools → SQL Configuration Manager → SQL Native Client 10.0.
- b. Right-click Client Protocols, and then click Properties → Promote TCP/IP ahead of named pipes. Make sure this setting is enabled.
- c. Check the network name of the remote server. To eliminate network resolution issues, try to connect to the remote server from the local SQL Server machine through sqlcmd or try to set up the linked server with the IP address of the remote machine instead of the name of the remote machine.

Figure 17: Specify Table Copy or Query

| 📴 SQL Server Import and Export Wizard                                                                                                    |  |  |  |  |
|----------------------------------------------------------------------------------------------------|--|--|--|--|
| Specify Table Copy or Query<br>Specify whether to copy one or more tables and views or to copy the results of a<br>query from the data source.                 |  |  |  |  |
| • <b>Copy data from one or more tables or views</b><br>Use this option to copy all the data from the existing tables or views in the source database.          |  |  |  |  |
| Write a query to specify the data to transfer<br>Use this option to write an SQL query to manipulate or to restrict the source data for the copy<br>operation. |  |  |  |  |
|                                                                                                    |  |  |  |  |
| <u>H</u> elp <u>K</u> ack <u>N</u> ext > <u>Fi</u> nish >>  Cancel                                                                                             |  |  |  |  |

12. In the Select Source Tables and Views window, select the "select all" check box, and then click **Next**. A window appears.

Figure 18: Select Source Tables and Views

| 🔜 SQL Server Import and Export Wizard                                          |                                          | IX |
|--------------------------------------------------------------------------------|------------------------------------------|----|
| Select Source Tables and Views<br>Choose one or more tables and views to copy. |                                          |    |
| Tables and views:                                                              |                                          | _  |
| Source                                                                         | Destination                              | ▲  |
| [Insight_v50_0_32951666].[dbo].[associ                                         | 🛅 [Insight_v50_0_32951666].[dbo].[associ |    |
| 🔽 📰 [Insight_v50_0_32951666].[dbo].[authe                                      | 🛅 [Insight_v50_0_32951666].[dbo].[authe  |    |
| 🔽 📰 [Insight_v50_0_32951666].[dbo].[categ                                      | 🛅 [Insight_v50_0_32951666].[dbo].[categ  |    |
| 🔽 📰 [Insight_v50_0_32951666].[dbo].[Chang                                      | 🛅 [Insight_v50_0_32951666].[dbo].[Chang  |    |
| 🔽 📰 [Insight_v50_0_32951666].[dbo].[CIM                                        | [Insight_v50_0_32951666].[dbo].[CIM      |    |
| 🔽 💼 [Insight_v50_0_32951666].[dbo].[CIM                                        | 🛅 [Insight_v50_0_32951666].[dbo].[CIM    |    |
| 🔽 📰 [Insight_v50_0_32951666].[dbo].[CIM                                        | [Insight_v50_0_32951666].[dbo].[CIM      |    |
| 🔽 📰 [Insight_v50_0_32951666].[dbo].[CIM                                        | [Insight_v50_0_32951666].[dbo].[CIM      |    |
| 🔽 📰 [Insight_v50_0_32951666].[dbo].[CIM                                        | [Insight_v50_0_32951666].[dbo].[CIM      |    |
| 🔽 📰 [Insight_v50_0_32951666].[dbo].[CIM                                        | [Insight_v50_0_32951666].[dbo].[CIM      |    |
| 🔽 📰 [Insight_v50_0_32951666].[dbo].[CIM                                        | [Insight_v50_0_32951666].[dbo].[CIM      |    |
| 🔽 📰 [Insight_v50_0_32951666].[dbo].[CIM                                        | [Insight_v50_0_32951666].[dbo].[CIM      |    |
| 🖂 🧮 Ilasiah 050 0 220516661146a1101M                                           | 🦛 Ilasiah 050 0 22051666174651701M       |    |
| Optimize for many tables                                                       |                                          |    |
| Bun in a transaction                                                           |                                          |    |
|                                                                                |                                          |    |
|                                                                                | Edit Mappings Preview                    |    |
| <u>H</u> elp < <u>B</u> ack                                                    | <u>N</u> ext > <u>Fi</u> nish >>  Cancel |    |

13. Click Yes.

14. In the Run Package window, the **Run immediately** box is checked with an information box at the bottom of the window. Keep this default setting and click **Next**.

Figure 19: Pop-up Window

| 📃 SQL Server Import and Export Wiza                                                                                   | rd                                                       |                                                  |                                            |                        |
|----------------------------------------------------------------------------------------------------|----------------------------------------------------------|--------------------------------------------------|--------------------------------------------|------------------------|
| Run Package                                                                                                    |                                                          |                                                  |                                            |                        |
| <u>R</u> un immediately                                                                                               |                                                          |                                                  |                                            |                        |
|                                                                                                    |                                                          |                                                  |                                            |                        |
|                                                                                                    |                                                          |                                                  |                                            |                        |
|                                                                                                    |                                                          |                                                  |                                            |                        |
|                                                                                                    |                                                          |                                                  |                                            |                        |
|                                                                                                    |                                                          |                                                  |                                            |                        |
| in SQL Server Express, Web, or Work<br>Wizard creates, but cannot save it. To<br>SQL Server Standard, Enterprise, Dev | kgroup, you can<br>o save package:<br>veloper or Eivalua | run the package<br>s that the wizard o<br>ation. | that the Import and<br>creates, you must i | d Export<br>upgrade to |
| <u>H</u> elp                                                                                                    | < <u>B</u> ack                                           | <u>N</u> ext >                                   | <u>F</u> inish >>                          | Cancel                 |

#### NOTE:

The Save and Execute Package window appears if the SQL Server chosen is Standard or Enterprise. It is not applicable to SQL Server 2008 Express (installed locally) or SQL Server 2008 Express R2 (bundled with HPSIM).

Figure 20: Save and Execute Package window

| 🔜 SQL Server Import and Export Wizard                                                                                                    |              |
|----------------------------------------------------------------------------------------------------|--------------|
| Save and Execute Package<br>Indicate whether to save the SSIS package.                                                                                                    |              |
| <ul> <li>Execute immediately</li> <li>Save SSIS Package</li> <li>SQL Server</li> <li>File system</li> <li>Package protection level:</li> <li>Encrypt sensitive data with user key</li> <li>Password:</li> <li>Retype password:</li> </ul> |              |
| <u>H</u> elp < <u>B</u> ack <u>N</u> ext > <u>F</u> init                                                                                                    | sh>>  Cancel |

### Figure 21: Complete the Wizard

| 📃 SQL Ser      | ever Import and Export Wizard 📃 🗖                                                     | × |
|----------------|---------------------------------------------------------------------------------------|---|
|                | <b>Complete the Wizard</b><br>Verify the choices made in the wizard and click Finish. |   |
| Click Fi       | nish to perform the following actions:                                                |   |
| • The          | e package will copy 371 tables.                                                       |   |
| • The<br>• The | ) package will not be saved.<br>) package will be run immediately.                    |   |
|                |                                                                                       |   |
|                |                                                                                       |   |
|                |                                                                                       |   |
|                |                                                                                       |   |
|                |                                                                                       |   |
|                |                                                                                       |   |
|                |                                                                                       |   |
|                |                                                                                       |   |
| <u>H</u> elp   | Sext ≥ <u>Finish</u> Cancel                                                           |   |

15. After the tasks have completed, stop and disable the SQL Service. Data is successfully migrated from the source database server to the target database server.

| 🔒 sql        | Server Import and Export Wizard                                       |                       |                      |
|--------------|-----------------------------------------------------------------------|-----------------------|----------------------|
| Per<br>C     | forming Operation<br>lick the Stop button to interrupt the operation. |                       | -                    |
|              | 10 Remaining                                                          | 11 Total<br>1 Success | 0 Error<br>0 Warning |
| <u>D</u> eta | ills:                                                                 |                       |                      |
|              | Action                                                                | Status                | Message              |
| 0            | Initializing Data Flow Task                                           | Success               |                      |
| ۲            | Initializing Connections                                              | In progress           |                      |
|              | Setting SQL Command                                                   |                       |                      |
|              | Setting Source Connection                                             |                       |                      |
|              | Setting Destination Connection                                        |                       |                      |
|              | Validating                                                            |                       |                      |
|              | Prepare for Execute                                                   |                       |                      |
|              | Pre-execute                                                           |                       |                      |
|              | Copying Rows                                                          |                       |                      |
|              | Post-execute                                                          |                       |                      |
|              | Cleanup                                                               |                       |                      |
|              |                                                                       |                       |                      |
|              |                                                                       | Stop                  | <u>R</u> eport •     |
|              |                                                                       |                       | Close                |

Figure 22: Performing Operation

## Systems Insight Manager Installation Directory

# Manually re-registering a new database by altering the HPSIM configuration files

- Create a backup of the database.props, database.admin, databaseadminupd.tpl and databaseupdate.tpl files located in *<installation directory>\HP\Systems* Insight Manager\config.
- 2. You must modify some settings for the new database changes in Systems Insight Manager in each of the following property files: database.props, database.admin, databaseadminupd.tpl and databaseupdate.tpl files. Update these files with the following information, and then save the files.
  - a. Change the value after hp.Database.hostName=source-server-name to targetserver-name.
  - b. Change the value after hp.Database.instancename=source-server-name \\source-instance to target-server-name\\target\_database\_instance.
  - c. If the database user account is a local user account, change the value after hp.Database.username=source-server-name to target-server-name\\username.
  - d. If moving to a different SQL server, it may use a different port. If this is the case, update the value after hp.Database.portNumber= to the new port number.
- 3. Create a backup of the hpsim-ds.xml file located in the *<installation* directory>\HP\Systems Insight Manager\jboss\server\hpsim\deploy directory. Do not place the backup file in this directory.
- 4. Modify the hpsim-ds.xml file located in the *<installation directory>*\HP\Systems Insight Manager\jboss\server\hpsim\deploy directory.
  - a. Locate the line with the <connection-url> XML tag; it will look similar the following: <connectionurl>jdbc:jtds:sqlserver://dbServerName:1433/Insight v50 0 ###; loginTimeout=20;domain=dbServerName;instance=sourceinstance</connection-url>
  - b. Change the dbServerName text from the old SQL Server host name to match the new SQL Server host name.
  - c. If moving to a different SQL server it may use a different port. If this is the case update the port number that follows the first dbServerName (for example, *dbServerName*:1433).
  - d. If the target database has a different database instance, update the instance name after the instance = parameter.
- 5. Start the Systems Insight Manager service.

# Automated re-registration of a database by executing the <code>mxreconfig</code> command

# mxreconfig -m sqlredirect -s dbserver -b dbname -a dbuserDomain\dbuser -p dbport

The path for executing the mxreconfig command is as follows:

<Installed Directory>\HP\System Insight Manager\mxreconfig\bin

- -m (mode option specifies reconfiguration mode)
- -s (dbserver parameter name of the new database server)
- -b (dbname parameter name of the new database)
- -a (dbuser parameter name of the database user with administrative privileges; must include domain name)
- -p (dbport parameter port number to access the new database server)

## For more information

For more information on Systems Insight Manager, visit the HP website (<u>http://www.hp.com/go/hpsim</u>).

## Technology for better business outcomes

© Copyright 2010, 2012 Hewlett-Packard Development Company, L.P. The information contained herein is subject to change without notice. The only warranties for HP products and services are set forth in the express warranty statements accompanying such products and services. Nothing herein should be construed as constituting an additional warranty. HP shall not be liable for technical or editorial errors or omissions contained herein.

Windows is a registered trademark of Microsoft Corporation

686885-001, Edition Two April 2012

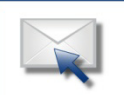

### Get connected www.hp.com/go/getconnected

Current HP drivers, support & security alerts delivered directly to your desktop

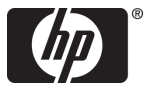